## инструкция

## Как отправить заявку на кружок

## из Личного кабинета платформы «Навигатор дополнительного образования РС(Я)»

1. Войдите в свой Личный кабинет на платформе «Навигатор». Если Вы ещё не зарегистрированы, пройдите регистрацию (указав свои данные).

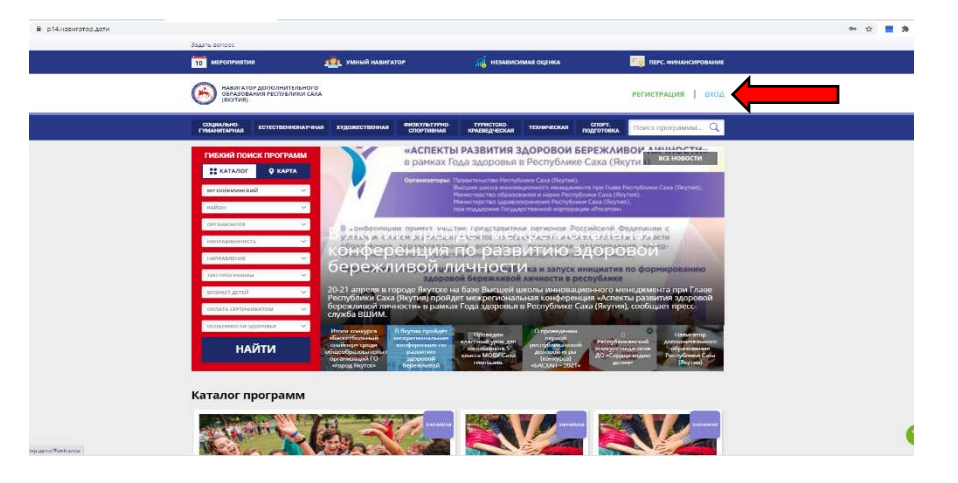

2. «Добавьте» своего ребенка, указав ФИО, дату рождения и пол.

| Bearry songoc            |                                                |                                                         |                             |  |
|--------------------------|------------------------------------------------|---------------------------------------------------------|-----------------------------|--|
| (Вотля)                  | ICAXA                                          |                                                         | Потапова Наталья Витальсяна |  |
| 🔶 навигатор допо         | ЛНИТЕЛЬНОГО ОБРАЗОВАНИЯ                        |                                                         | (W) (D)                     |  |
| кабинет избран           | ное просмотренное за                           | вки договоры                                            | ваши дети                   |  |
| Тут пока пусто           | i.                                             |                                                         | + Добавить                  |  |
| Чтобы уві цеть рек       | омендуемы е программы, добавьте котя бы одного | ребенка                                                 | ребенка                     |  |
| <u> </u>                 |                                                |                                                         | полезные осылки             |  |
|                          |                                                |                                                         | DISCO ACIA                  |  |
| 6                        | ГАНОУ РС(Я) "РРЦ "Юные Якутане"                | Правила сайта и политика<br>конфиденциальности          | +7 (914) 282-32-12          |  |
| Copyright 7021           | организаторов                                  | Государственное автономное<br>нетиповсе образовательное | amdo12@mail.ru              |  |
|                          |                                                | (Якутия) "Республиканский<br>ресурсный центр "Юные Якут | яне*                        |  |
| Permitting of teo-commit |                                                | OFPH 1071435009360<br>WHH 1435188374                    |                             |  |
| meening                  |                                                | г. Якутск, ул. Ломеносова, 35,<br>корпус 7              |                             |  |
|                          |                                                |                                                         |                             |  |
|                          |                                                |                                                         |                             |  |
| and i                    |                                                |                                                         | <b>100</b>                  |  |

3. После того, как Вы добавили ребенка, пройдите на главную страницу «Навигатор», нажав на стрелку, как показано на рисунке.

| в p14.навигатор.дети/profile/cabinet | Search Remoor                                               |                                                                                |                                                                                           |                                                                                                    | 야 ☆ 📕 🕯 |  |
|--------------------------------------|-------------------------------------------------------------|--------------------------------------------------------------------------------|-------------------------------------------------------------------------------------------|----------------------------------------------------------------------------------------------------|---------|--|
|                                      | сили те ви нало<br>Макеилатор доходники телотор<br>(Котики) |                                                                                |                                                                                           | Потапова Наталья Витальевна                                                                                                    |         |  |
|                                      | 🔶 навигатор дополни                                         | ІТЕЛЬНОГО ОБРАЗОВАНИЯ                                                          |                                                                                           | ⊗ ₩ 🥹                                                                                                    |         |  |
| ,                                    | КАБИНЕТ ИЗБРАННОВ                                           | ПРОСМОТРЕННОЕ                                                                  | заявки договор                                                                            | ы ваши дети                                                                                                    |         |  |
|                                      | Tyr noka nycto                                              |                                                                                | ante polonal                                                                              | avantini<br>Pornala<br>wa<br>Hasana<br>Postona<br>Brandensa<br>Jane Houdawa<br>I da 12,000<br>Top<br>Xeccosili<br>Washards Austainia<br>Hasaa<br>PostShall Couliford |         |  |
|                                      | Council 2025                                                | ГАНОУ РС(Я) "РРЦ "Юные Якутяне"<br>Вкод для администраторов и<br>организаторов | Правила сайта и поли<br>конфиденциальности<br>Государственное авто<br>нетиповое образоват | maka +7 (914) 282-32-12<br>notwino: amdo12@mail.ru<br>exuero:                                                                                                    |         |  |

4. На панели слева, в строке «МУНИЦИПАЛЬНЫЙ РАЙОН» из списка предложенных выберите – «МР Олёкминский». В строке «ОРГАНИЗАТОР» из списка предложенных выберите «МБУ ДО «ЦТРИГОШ» МР ОЛЁКМИНСКИЙ РАЙОН» РС(Я), нажмите кнопку «НАЙТИ»

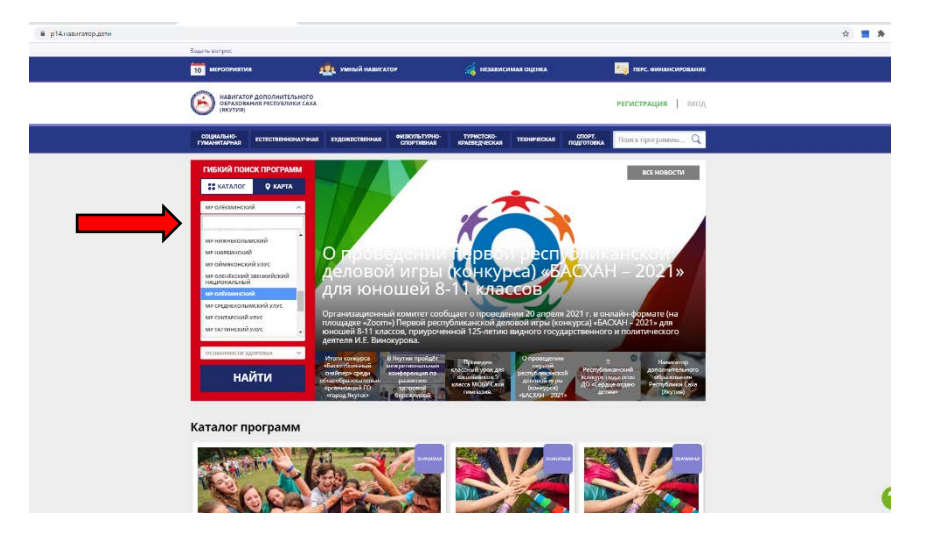

5. Откроется страница, где будут отображены все дополнительные общеразвивающие программы нашего Центра. Выбрав программу, нажмите «ПОДРОБНЕЕ»

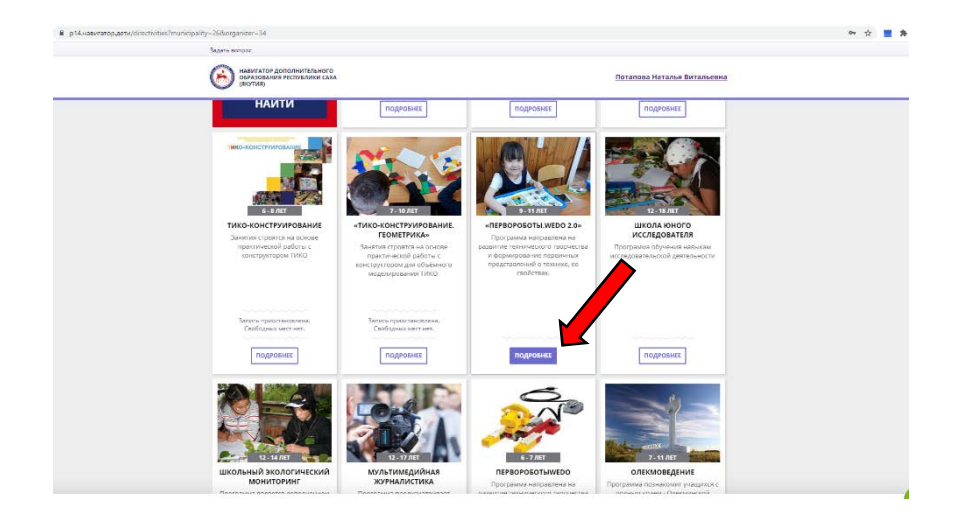

6. На данной странице Вы можете «ЗАПИСАТЬСЯ» на данный кружок, а также ознакомиться с целями, задачами и расписанием программы.

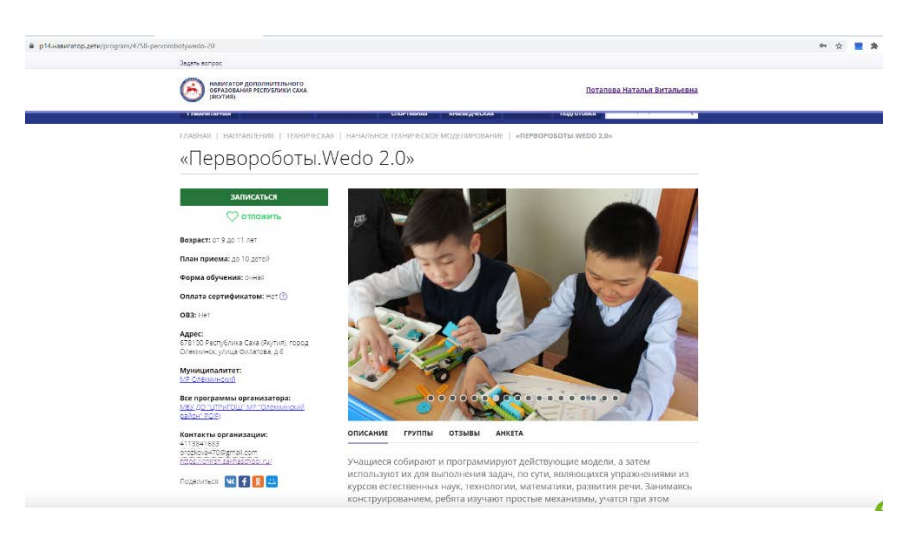

7. Нажав на кнопку «ЗАПИСАТЬСЯ», откроется окно, где необходимо выбрать группу (будет предложено одна или несколько групп проводимых в разные дни недели). После выбора группы, обязательно нажмите кнопку «ДАЛЕЕ». Ваша заявка отправлена!

| Bagana corpac                                                                                                    |                                                                    |                                                                                                    |  |
|----------------------------------------------------------------------------------------------------|--------------------------------------------------------------------|----------------------------------------------------------------------------------------------------|--|
| навигатор дополнительного<br>обязования респолнительного<br>овязования респолнительного                                                                                                    |                                                                    | Потапова Наталья Витальявна                                                                                    |  |
| оперально. Естественнонаучная у                                                                                                    | удожественныя енсикультурно. Тучистско-<br>спортизныя крысисдческы | а троическия стоит, поиск программы Q                                                                          |  |
| главная   направления   техничест                                                                                                    | ия.   начальное техническое моделичова                             | HE:   «REPEOPOSOTM.WEDO 2.8»                                                                                   |  |
| оформление заявки                                                                                                    | 20-                                                                | ×                                                                                                    |  |
|                                                                                                    | ДАННЫЕ ДЕ                                                          | тел <u>так [</u> ]                                                                                             |  |
| Выберите группу                                                                                                    |                                                                    |                                                                                                    |  |
| Адисс писандения:                                                                                                    |                                                                    |                                                                                                    |  |
| 678100 Pecnyóneca Caoa (Reynes).                                                                                                    | ород Опенминск, упица Филатова, д.б                                | The second second second second second second second second second second second second second second second s |  |
| BCC PROFESSION SHEETS TO BE A CONSISTENCE OF THE ACCOMPTING AND THE ACCOMPTING AND THE AC | ного обиболение<br>учи области стор<br>ДАЛИ                        |                                                                                                    |  |
| Ц<br>Муниципалитет:<br>МР Слеминскої                                                                                                    |                                                                    |                                                                                                    |  |
| Bce программы организатора:<br>MBV 40 "UTP/ITOU" MP "Onewwerkowit<br>pation" 90(9)                                                                                                    | 000000                                                             | 0000000000                                                                                                    |  |
| Контакты организации:                                                                                                    | ОПИСАНИЕ ГРУППЫ ОТЗЫВЫ                                             | AHKETA                                                                                                    |  |
| 4113641683<br>orosłowa-70@gmail.com<br>https://onirsh.sokhoschool.ru/                                                                                                    | «Первороботы.We                                                    | edo 2.0»                                                                                                    |  |
| Подалитьск 🚾 👔 😣 🚨                                                                                                    |                                                                    |                                                                                                    |  |